### **Technical Data and Features**

### MAIN:

- ▶ Perpetual calendar up to year 2099
- ▶ Time in optional 12/24 hour format
- > Automatic calibration of network time service

▶ Day of week in 15 languages user selectable: English, German, French, Spanish, Italian, Dutch, Danish, Portuguese, Norwegian, Swedish, Polish, Finnish, Czech, Hungarian, and Slovak

- Daily alarm with snooze function (4 alarms)
- Local sunrise / sunset time and lunar phase
- ▶ Indoor & outdoor humidity measurable range: 1%RH to 99%RH
- Temperature measurement ranges:
  - Indoor: -10°C to 50°C or (14°F to 122°F)
  - —Outdoor: -40°C to 70°C or (-40°F to 158°F)
  - Temperature alternatively in °C or °F.
- Maximum / Minimum indoor temperature and humidity record and query
- Wireless outdoor sensor:
  - Wall mount or table stand
  - 433.92MHz RF transmitting frequency
  - 60 meters transmission range in an open area
  - -Up to 3 wireless outdoor sensors can be connected. (One wireless outdoor sensor included)
- Feels like temperature data source network
- Barometric pressure:
  - Air pressure data source network
  - Pressure alternatively in hPa/mb or inHg or mmHg
- Wind speed and direction:
  - -Wind speed and direction data source network
  - -Wind speed alternatively in km/h or Mph
- Air quality of PM2.5 and AQI
  - PM2.5 and AQI data source network
  - —PM2.5 alternatively in  $\mu$ g/m<sup>3</sup>
- UVI data source network

- ▶ Future weather forecast and temperature report function, with weather forecast information provided by the
- network for a total of 5 days (including the same day)
- ▶ Connects directly to wifi network, connect to Tuya Smart System
- ▶ Power Supply:

Equipment power input: DC 5V more than 1A (Power cord or power adapter)

#### Wireless Outdoor Sensor:

- 3 Channels selectable
- Data transmission frequency: 433 MHz
- Wireless range: max. 60 m (open area)
- Batteries: 2 x AA 1.5 V

### **MAIN Appearance:**

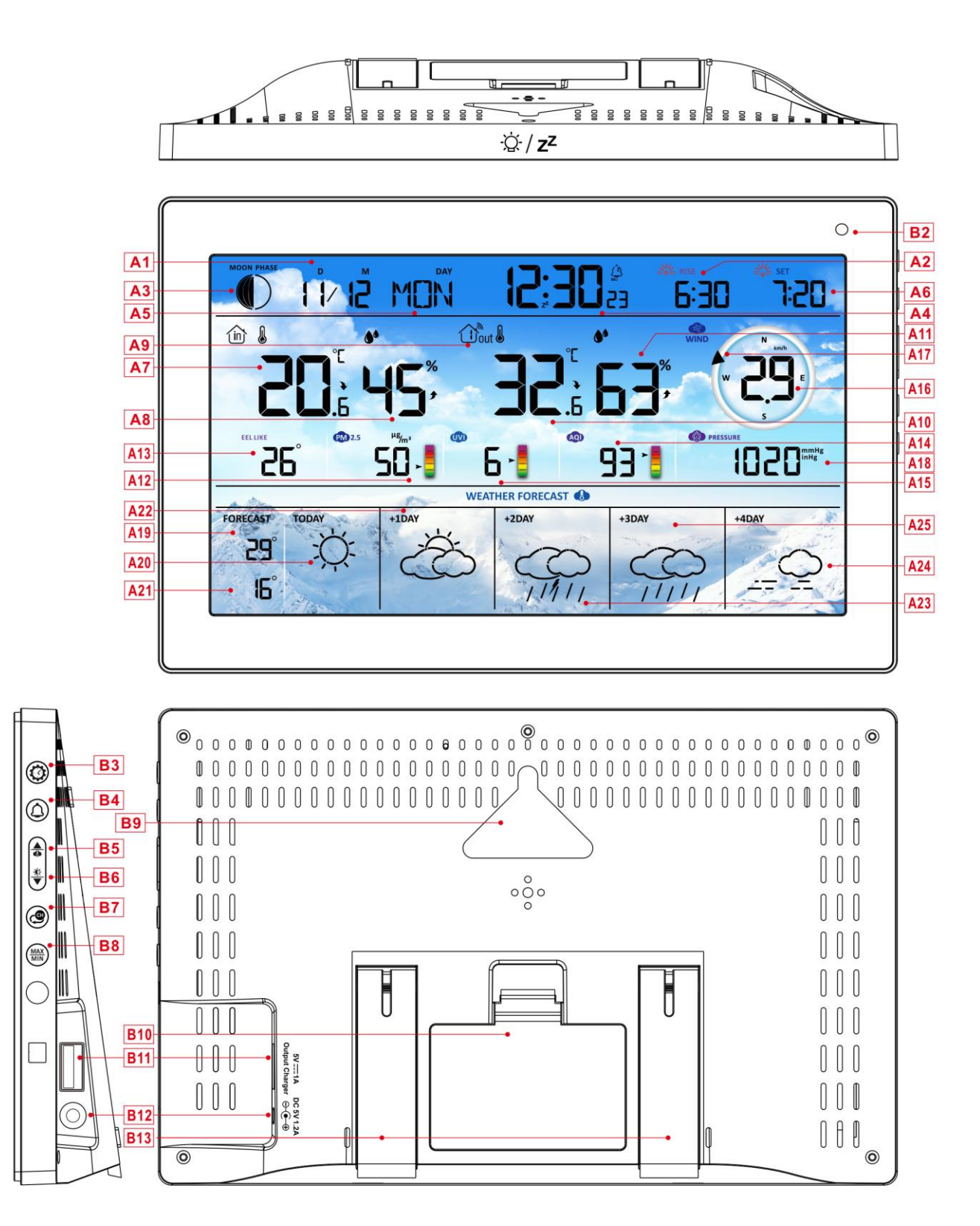

### Part A-Positive LCD

A1: Calendar

A3: Moon phase

A2: Sunrise time

A4: Time

| A5: Week for today                                                                                                    | A6: Sunset time                                                                                                    |
|----------------------------------------------------------------------------------------------------|----------------------------------------------------------------------------------------------------|
| A7: Indoor temperature                                                                                                    | A8: Indoor humidity                                                                                                    |
| A9: Remote wireless channel                                                                                                    | A10: Outdoor temperature                                                                                                    |
| A11: Outdoor humidity                                                                                                    | A12: PM2.5                                                                                                    |
| A13: Feel like temperature                                                                                                    | A14: AQI                                                                                                    |
| A15:UVI                                                                                                    | A16: Wind Speed                                                                                                    |
| A17: Wind Direction                                                                                                    | A18: Barometric pressure                                                                                                    |
| A19: Predicted maximum temperature today                                                                                                    | A20: Weather forecast for the today                                                                                                    |
| and in the next 1-4 days                                                                                                    |                                                                                                    |
| A21: Predicted minimum temperature today and                                                                                                    | A22: Weather forecast for the next +1 days                                                                                                    |
| in the next 1-4 days                                                                                                    |                                                                                                    |
| A23: Weather forecast for the next +2 days                                                                                                    | A24: Weather forecast for the next +4 days                                                                                                    |
| A25: Weather forecast for the next +3 days                                                                                                    |                                                                                                    |
|                                                                                                    |                                                                                                    |
| 🛜 : WIFI signal strength indicator                                                                                                    | Low battery warning icon for the main unit                                                                                                    |
| ♥: WIFI signal strength indicator ♥: Network time icon                                                                                                    | <ul> <li>Low battery warning icon for the main unit</li> <li>Icon for automatic backlight adjustment</li> </ul>                                                                                                    |
| <ul> <li>♥: WIFI signal strength indicator</li> <li>♥: Network time icon</li> <li>Ê: Alarm1 icon</li> </ul>                                                                                                    | <ul> <li>Low battery warning icon for the main unit</li> <li>: Icon for automatic backlight adjustment</li> <li>Alarm2 icon</li> </ul>                                                                                                    |
| <ul> <li>WIFI signal strength indicator</li> <li>Network time icon</li> <li>Alarm1 icon</li> <li>Alarm3 icon</li> </ul>                                                                                                    | <ul> <li>Low battery warning icon for the main unit</li> <li>: Icon for automatic backlight adjustment</li> <li>: Alarm2 icon</li> <li>: Alarm4 icon</li> </ul>                                                                                                    |
| <ul> <li>WIFI signal strength indicator</li> <li>Network time icon</li> <li>Alarm1 icon</li> <li>Alarm3 icon</li> <li>Repetition of alarm clock: icons from</li> </ul>                                                                                                    | <ul> <li>Low battery warning icon for the main unit</li> <li>Icon for automatic backlight adjustment</li> <li>Alarm2 icon</li> <li>Alarm4 icon</li> <li>Repetition of alarm clock: icons from</li> </ul>                                                                                                    |
| <ul> <li>WIFI signal strength indicator</li> <li>Network time icon</li> <li>Alarm1 icon</li> <li>Alarm3 icon</li> <li>Repetition of alarm clock: icons from</li> <li>Monday to Friday</li> </ul>                                                                                                    | <ul> <li>Low battery warning icon for the main unit</li> <li>i Loon for automatic backlight adjustment</li> <li>i Alarm2 icon</li> <li>i Alarm4 icon</li> <li>i Repetition of alarm clock: icons from</li> <li>Saturday to Sunday</li> </ul>                                                                                                    |
| <ul> <li>WIFI signal strength indicator</li> <li>Network time icon</li> <li>Alarm1 icon</li> <li>Alarm3 icon</li> <li>Repetition of alarm clock: icons from</li> <li>Monday to Friday</li> <li>Z<sup>2</sup>:Alarm snooze icon</li> </ul>                                                                                                    | <ul> <li>Low battery warning icon for the main unit</li> <li>Icon for automatic backlight adjustment</li> <li>Alarm2 icon</li> <li>Alarm4 icon</li> <li>Repetition of alarm clock: icons from</li> <li>Saturday to Sunday</li> <li>INDOOR icon</li> </ul>                                                                                                    |
| <ul> <li>WIFI signal strength indicator</li> <li>Network time icon</li> <li>Alarm1 icon</li> <li>Alarm3 icon</li> <li>Repetition of alarm clock: icons from</li> <li>Monday to Friday</li> <li>Z<sup>z</sup>:Alarm snooze icon</li> <li>MAX: Display the maximum temperature and</li> </ul>                                                                                                    | <ul> <li>Low battery warning icon for the main unit</li> <li>Icon for automatic backlight adjustment</li> <li>Alarm2 icon</li> <li>Alarm4 icon</li> <li>Repetition of alarm clock: icons from</li> <li>Saturday to Sunday</li> <li>INDOOR icon</li> <li>MIN: Display the minimum temperature and</li> </ul>                                                                                                    |
| <ul> <li>WIFI signal strength indicator</li> <li>Network time icon</li> <li>Alarm1 icon</li> <li>Alarm3 icon</li> <li>Repetition of alarm clock: icons from</li> <li>Monday to Friday</li> <li>Z<sup>2</sup>:Alarm snooze icon</li> <li>MAX: Display the maximum temperature and humidity record icon</li> </ul>                                                                                                    | <ul> <li>Low battery warning icon for the main unit</li> <li>i Loon for automatic backlight adjustment</li> <li>i Alarm2 icon</li> <li>i Alarm4 icon</li> <li>i Repetition of alarm clock: icons from</li> <li>Saturday to Sunday</li> <li>i INDOOR icon</li> <li>MIN: Display the minimum temperature and</li> <li>humidity record icon</li> </ul>                                                                            |
| <ul> <li>WIFI signal strength indicator</li> <li>Network time icon</li> <li>Alarm1 icon</li> <li>Alarm3 icon</li> <li>Alarm3 icon</li> <li>Repetition of alarm clock: icons from</li> <li>Monday to Friday</li> <li>Z<sup>z</sup>:Alarm snooze icon</li> <li>MAX: Display the maximum temperature and</li> <li>humidity record icon</li> <li>Temperature   humidity up trend arrow</li> </ul>                             | <ul> <li>Low battery warning icon for the main unit</li> <li>Con for automatic backlight adjustment</li> <li>Alarm2 icon</li> <li>Alarm4 icon</li> <li>Alarm4 icon</li> <li>Repetition of alarm clock: icons from</li> <li>Saturday to Sunday</li> <li>INDOOR icon</li> <li>MIN: Display the minimum temperature and</li> <li>humidity record icon</li> <li>Temperature   humidity down trend arrow</li> </ul>                 |
| <ul> <li>♥: WIFI signal strength indicator</li> <li>♥: Network time icon</li> <li>I Alarm1 icon</li> <li>I Alarm3 icon</li> <li>I Repetition of alarm clock: icons from</li> <li>Monday to Friday</li> <li>Z<sup>z</sup>:Alarm snooze icon</li> <li>MAX: Display the maximum temperature and</li> <li>humidity record icon</li> <li>I Temperature   humidity up trend arrow</li> <li>I Wireless receiving icon</li> </ul> | <ul> <li>Low battery warning icon for the main unit</li> <li>Icon for automatic backlight adjustment</li> <li>Alarm2 icon</li> <li>Alarm4 icon</li> <li>Repetition of alarm clock: icons from</li> <li>Saturday to Sunday</li> <li>INDOOR icon</li> <li>MIN: Display the minimum temperature and</li> <li>humidity record icon</li> <li>Temperature   humidity down trend arrow</li> <li>Wireless channel loop icon</li> </ul> |
| <ul> <li>ŵ: WIFI signal strength indicator</li> <li>ŵ: Network time icon</li> <li>ŵ: Alarm1 icon</li> <li>ŵ: Alarm3 icon</li> <li>ŵ: Repetition of alarm clock: icons from</li> <li>Monday to Friday</li> <li>Z<sup>z</sup>: Alarm snooze icon</li> <li>MAX: Display the maximum temperature and humidity record icon</li> <li>f: Temperature   humidity up trend arrow</li> <li>ŵ: Wireless receiving icon</li> </ul>    | <ul> <li>Low battery warning icon for the main unit</li> <li>Icon for automatic backlight adjustment</li> <li>Alarm2 icon</li> <li>Alarm4 icon</li> <li>Repetition of alarm clock: icons from</li> <li>Saturday to Sunday</li> <li>INDOOR icon</li> <li>MIN: Display the minimum temperature and</li> <li>humidity record icon</li> <li>Temperature   humidity down trend arrow</li> <li>Wireless channel loop icon</li> </ul> |

B1: "☆/z²" touch keyB2: Light sensorB3: "◇" buttonB4: "◇" buttonB5: "◆" buttonB6: "♥" buttonB7: "◇" buttonB8: Max / MIN" buttonB9: Hanging holeB10: Battery compartment

B11: USB charger output socket

#### B12: DC-POWER input jack

#### B13: Support frame

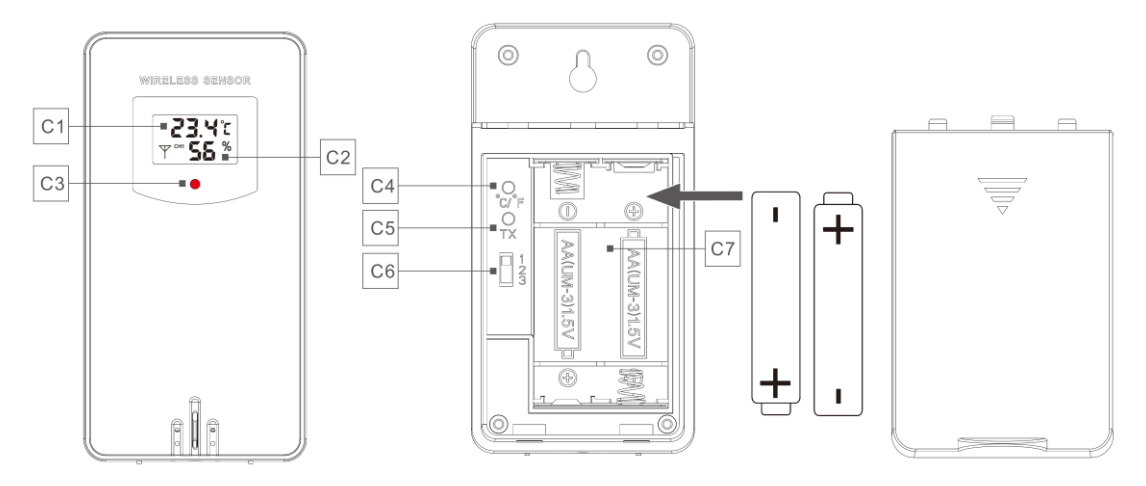

#### Part C – Wireless Outdoor Sensor:

- C1: LCD display Temperature
- C3: Transmit signal LED
- C5: "TX" button
- C7: Battery compartment

- C2: LCD display Humidity
- C4: "°C/°F" button
- C6: Channel selector switch

## **Setup Preparation**

Items you will need to setup your weather station (not included):

Fresh Batteries:

4 AA alkaline or lithium batteries (1.5V) for the weather station.

2 AA alkaline or lithium batteries (1.5V) for the Wireless Outdoor Sensor.

#### For best results:

- Remove weather station and sensors from the package and place together on a table or bench, within easy reach.
- Place batteries within reach of setup location.
- Keep sensors and weather station 0.15-0.3 meter or 5-10 feet for at least 15 minutes after installing batteries, to allow the sensors and station to connect repeatedly.

#### Download Tuya Smart App:

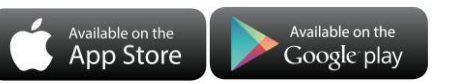

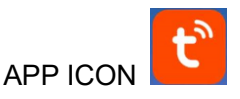

According to the mobile phone brand, search for "Tuya" through the IOS APP Store or Android Google Play, find the APP with the icon below, and download the APP. At the same time, register an account, open the APP, log in to the account, and Olog in to the hotspot that the weather station needs to connect to, as a preparation for device pairing.

## **Quick Setup**

- 1. Insert 2 AA batteries into the Wireless Outdoor Sensor, and set the channel to confirm the sensor, push the selection through the position of C6
- 2. Then plug the power cord into the weather station
- 3. Pair the weather station with WIFI and server information according to the APP prompts, see WIFI pairing instructions for details.
- 4. Configure basic settings, set time/date format and units, etc.
- 5. Insert 4 AA batteries into the weather station (when the power adapter is unexpectedly powered off, the settings will not be lost)
- 6. Move the remote sensor to outdoor or other location after 5 minutes

# **WIFI** Pairing

▶ After the weather station is started, it will automatically enter the pairing mode, and the WIFI icon "奈" will flash.

▶ Open the Tuya app, tap the "⊕" icon in the top right corner, and select "Add Device." The app will automatically search for nearby devices. Once your device appears, tap "Add" and follow the on-screen instructions to complete the setup.

▶ Then follow the APP prompts, step 2: set the WIFI name and password, step 3: pairing process, wait for the screen to change to step 4, click Done, switch to the main interface of step 5, indicating that the pairing is complete.

| Step1                                                             | step2                                                      | step3                              | step4                              | step5                                                                            |
|-------------------------------------------------------------------|------------------------------------------------------------|------------------------------------|------------------------------------|----------------------------------------------------------------------------------|
| My Home + 🕒                                                       | ×                                                          | X Add Device                       | X Add Device                       | < weather2-3 9 💆                                                                 |
| Corr Human                                                        | Enter Wi-Fi Information<br>Choose Wi-Fi and enter password | 1 device(s) being added weather2-3 | 1 device(s) added successfully     | <sup>™</sup> 14°c                                                                |
| Excellent Good 41.0%<br>Outdoor MD.5 Outdoor an ga. Outdoor human |                                                            | Being added                        | weather2-3 9<br>Added successfully | INDOOR                                                                           |
| Calls Notification                                                |                                                            |                                    |                                    | REMOTE1<br>CH1: bedroom ∠ ■ 100%                                                 |
| Devices to be added: 1                                            |                                                            |                                    |                                    | <ul> <li>22.4 °C</li> <li>35 %</li> <li>CH2: Kids room ∠</li> </ul>              |
| ा मा साम स<br>दे में आहे. जिस<br>दी. जिस्टे की                    |                                                            |                                    |                                    | <ul> <li>22.4 °C</li> <li>35 %</li> <li>CH3: basement ∠</li> <li>Inva</li> </ul> |
| weather2-3                                                        | Next                                                       |                                    |                                    | ⊌ 22.5 °C ● 33 %                                                                 |
| Add                                                               |                                                            |                                    | Done                               |                                                                                  |

Note: The paired WIFI hotspot must be 2.4GHz, this product only supports 2.4GHz wireless network

If the main unit does not automatically enter the pairing mode when powered on for the first time, you can press and hold the "♥" button for more than 3 seconds to enter the pairing mode manually, the display prompt is the same as automatic entry.

Once pairing is complete, the weather station will automatically connect to the WLAN, sync the network time, and begin scanning for signals from remote wireless sensors. The "" icon blinks for about 3 minutes. At this time, If the outdoor wireless sensor is functioning properly, the main unit will begin searching for its

signal within 1-2 minutes. Once received, the outdoor temperature and humidity will appear on the display.

#### **Outdoor Sensor Transmission:**

- ➤ The main unit supports up to 3 wireless sensors. When using multiple sensors, make sure each one is set to a different channel (1, 2, or 3), as duplicate channels cannot be used simultaneously.
- ▶ Press the "<sup>(C)</sup>" button to cycle through the outdoor temperature and humidity readings from different channels.
- If the main unit cannot receive the transmission from the outdoor sensor ("- -" is displayed on the LCD), press and hold the "☺" button for 3 seconds to receive the transmission manually. The outdoor temperature will show the RF antenna icon flashing, and the base station will re-receive the wireless signal from the outdoor sensor.
- Note: when the wireless sensor set up different channels, the base station OUT also need to switch to the same channel. When there is no wireless sensor signal transmission on the channel, "--"will be displayed in the channel of the base station. Please note that the channel of the sensor and the weather station should be consistent.

## **Time and Unit Settings**

- ▶ Press and hold the "<sup>©</sup>" button for 3 seconds to enter the time setting mode.
- ▶ Press the "♣" or "♥" button to adjust the value. Hold the "♣" or "♥" button to adjust quickly.
- Press the "<sup>Q</sup>" button to confirm and move to the next item. Note: After 20 seconds without pressing any button to exit the settings.

#### Settings order:

- 1. Temperature unit: °C | °F
- 2. Pressure unit: hPa| inHg | mmHg
- 3. Wind speed unit: km/h |mph | m/s | knots
- 4. Hour format: 24Hr | 12Hr
- 5. Hour
- 6. minutes
- 7. Calendar display format: Month/Date | Date/Month
- 8. Year
- 9. Month
- 10. Date
- 11. Week display language: a total of 15 countries
- **Note:** Once connected to Wi-Fi, the device will automatically sync the time via the network. You only need to set your preferred display format.
- **Note:** When setting the time, minute changes will automatically start from the zero second mark.
- Note: There are 15 languages of Weekday: English, German, French, Spanish, Italian, Dutch, Danish,

## Portuguese, Norwegian, Swedish, Polish, Finnish, Czech, Hungarian, and Slovakia

| Language   | Sunday        | Monday   | Tuesday      | Wednesday    | Thursday    | Friday   | Saturday  |
|------------|---------------|----------|--------------|--------------|-------------|----------|-----------|
| ENGLISH    | MONDAY        | TUESDAY  | WEDNESDAY    | THURSDAY     | FRIDAY      | SATURDAY | SUNDAY    |
| ENG        | MON           | TUE      | WED          | THU          | FRI         | SAT      | SUN       |
| GERMAN     | MONTAG        | DIENSTAG | MITTWOCH     | DONNERSTAG   | FREITAG     | SAMSTAG  | SONNTAG   |
| GER        | MON           | DIE      | MIT          | DON          | FRE         | SAM      | SON       |
| FRENCH     | LUNDI         | MARDI    | MERCREDI     | JEUDI        | VENDREDI    | SAMEDI   | DIMANCHE  |
| FRE        | LUN           | MAR      | MER          | JEU          | VEN         | SAM      | DIM       |
| ITALIAN    | LUNEDI        | MARTEDÌ  | MERCOLEDÌ    | GIOVEDI      | VENERDÌ     | SABATO   | DOMENICA  |
| ITA        | LUN           | MAR      | MER          | GIO          | VEN         | SAB      | DOM       |
| SPANISH    | LUNES         | MARTES   | MIERCOLES    | JUEVES       | VIERNES     | SABADO   | DOMINGO   |
| SPA        | LUN           | MAR      | MIE          | JUE          | VIE         | SAB      | DOM       |
| PORTUGUESE | SEGUNDA-FEIRA | TERÇA    | QUARTA-FEIRA | QUINTA-FEIRA | SEXTA-FEIRA | SABADO   | DOMINGO   |
| POR        | SEG           | TER      | QUA          | QUI          | SEX         | SAB      | DOM       |
| DUTCH      | MAANDAG       | DINSDAG  | WOENSDAG     | DONDERDAG    | VRIJDAG     | ZATERDAG | ZONDAG    |
| DUT        | MAA           | DIN      | WOE          | DON          | VRI         | ZAT      | ZON       |
| DANISH     | MANDAG        | TIRSDAG  | ONSDAG       | TORSDAG      | FREDAG      | LØRDAG   | SØNDAG    |
| DAN        | MAN           | TIR      | ONS          | TOR          | FRE         | LOR      | SON       |
| NORWEGIAN  | MANDAG        | TIRSDAG  | ONSDAG       | TORSDAG      | FREDAG      | LØRDAG   | SØNDAG    |
| NOR        | MAN           | TIR      | ONS          | TOR          | FRE         | LOR      | SON       |
| SWEDISH    | MÅNDAG        | TISDAG   | ONSDAG       | TORSDAG      | FREDAG      | LÖRDAG   | SÖNDAG    |
| SWE        | MAN           | TIS      | ONS          | TOR          | FRE         | LOR      | SON       |
| POLISH     | PONIEDZIAŁEK  | WTOREK   | ŚRODA        | CZWARTEK     | PIĄTEK      | SOBOTA   | NIEDZIELA |
| POL        | PON           | WTO      | SRO          | CZW          | PIA         | SOB      | NIE       |
| FINNISH    | MAANANTAI     | TIISTAI  | KESKIVIIKKO  | TORSTAI      | PERJANTAI   | LAUANTAI | SUNNUNTAI |
| FIN        | MAN           | TII      | KIS          | TOR          | PER         | LAU      | SUN       |
| CZECH      | PONDĚLÍ       | ÚTERÝ    | STŘEDA       | ČTVRTEK      | PÁTEK       | SOBOTA   | NEDĚLE    |
| CZE        | PON           | UTE      | STR          | CTV          | PAT         | SOB      | NED       |
| HUNGARIAN  | HÉTFŐ         | KEDD     | SZERDA       | CSÜTÖRTÖK    | PÉNTEK      | SZOMBAT  | VASÁRNAP  |
| HUN        | HET           | KED      | SZE          | CSU          | PEN         | SZO      | VAS       |
| Slovakia   | Pondelok      | utorok   | Streda       | Štvrtok      | piatok      | sobota   | nedeľa    |
| SVK        | PON           | UTO      | STR          | STV          | PIA         | SOB      | NED       |

#### Week language display

#### **APP Setting Unit:**

➤ When the weather station is paired and connected to WIFI, the time of the weather station will be automatically calibrated, and the time will automatically become the local current time. At the same time, click the setting icon "<sup>(C)</sup>" on the APP Home screen to switch to the setting interface, and then click the corresponding menu bar to set the unit

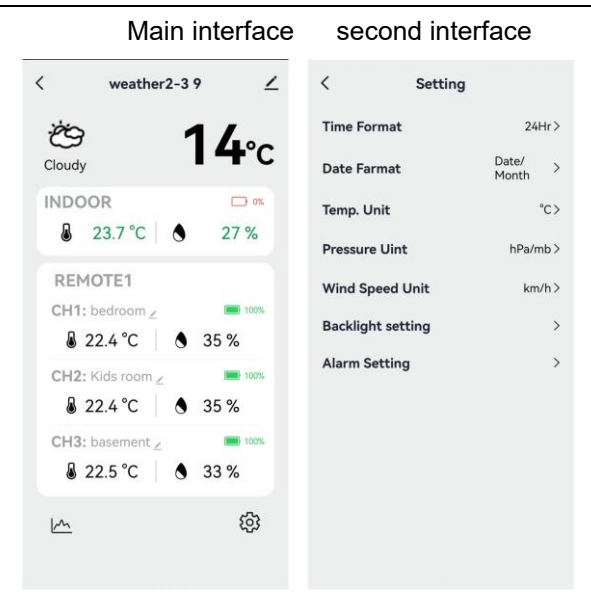

## Setting the Daily Alarms:

▶ There are four daily alarms available, with two ways to set them: either directly through the weather station's buttons or via the alarm settings in the Tuya app interface.

### **Button Operation of Weather Station**

- Short press the "♀" button to cycle through the alarm time displays: AL1, AL2, AL3, and AL4. In each interface, press the "♣" button to turn the corresponding alarm on or off. When enabled, the alarm icon will appear on the screen.
- ► In these ALARM interfaces, press and hold the "<sup>①</sup>" button for more than 3 seconds to enter the setting mode of the corresponding alarm time.
- ▶ Press the " $\frac{\bullet}{MEM}$ " or " $\frac{\bullet}{K}$ " button to adjust the value. Hold the " $\frac{\bullet}{MEM}$ " or " $\frac{\bullet}{K}$ " button to adjust quickly.
- ▶ Press the "♣" button to confirm and move to the next item.
  - **Note:** When the function of AL1 | AL2 | AL3 | AL4 is turned on, the alarm icon is displayed. At the same time, the relevant alarm repeat icon "MA" | "TU" | "WE" | "TH" | "FR" | "SA" | "SU" is displayed
  - Note: "MA" | "TU" | "WE" | "TH" | "FR" | "SA" | "SU" display indicates that an alarm will be triggered on Monday | Tuesday | Wednesday | Thursday | Friday | Saturday | Sunday
  - **Note:** Wait for 20 seconds without pressing any buttons, or press the "" button to exit the viewing modes.

#### Settings order:

- 1. Hours of alarm time
- 2. Minutes of the alarm time

- 3. Week repeat of the alarm
- 4. snooze time: 5 to 60minutes | OFF
  - Note: The manual setting of noise repetition can be selected from "MO, TU, WE, TH, FR or SA, SU, or all three options
  - Note: The snooze time setting range: 5 ~ 60MIN, OFF, when set to OFF, means no snooze function. Snooze time unit is minutes.

### **APP Setting Alarm**

▶ When the weather station is paired and connected to WIFI, the time of the weather station will be automatically calibrated and the time will automatically change to the current local time. At the same time, click the setting icon "<sup>®</sup>" on the main screen of the APP to switch to the setting interface, and then click on "Alarm Setting" in the menu bar to enter the lower menu for setting.

Main interface

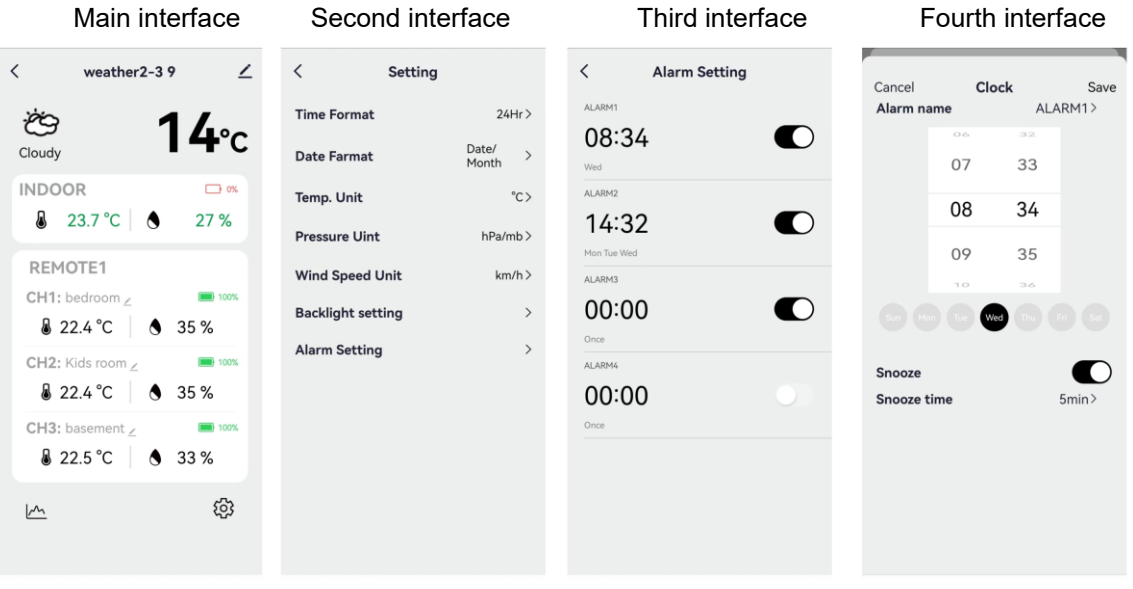

- Note: Weekly repetition in the APP can be set independently for each day
- Note: The alarm will sound for 2 minutes if you do not deactivate it by pressing any button. In this case the alarm will be repeated automatically after 24 hours.
- Note: Rising alarm sound (crescendo, duration: 2 minutes) changes the volume 4 times whilst the alarm signal is heard.

#### Switching Off the Alarm Signal

• When the alarm sounds, press any buttons except the " $\dot{Q}'/Z^Z$ " touch button or touch and hold the " $\dot{Q}'/Z^Z$ " button for more than 3 seconds to stop the alarm signal.

#### **Snooze Function:**

 $\blacktriangleright$  When the alarm time is reached, touch and release the " $\dot{Q}'/Z^{Z}$ " touch button to stop the alarm and activate snooze mode. The alarm will sound again after the snooze period ends, and this can repeat.

In snooze timing mode, press any buttons except the "☆ / Z<sup>Z</sup>" touch button or touch hold down the "☆ / Z<sup>Z</sup>" touch button for more than 3 seconds to exit the snooze mode

Note: The snooze time is five minutes

## Moon Phases :

▶ The moon icon of the meteorological station will also display 12 different lunar phases based on the

calendar.

|      |                  |           |             | )    |             |           |                  |
|------|------------------|-----------|-------------|------|-------------|-----------|------------------|
| New  | Waying half moon | Half moon | Waxing full | Full | Waning full | Half moon | Waning half moon |
| moon |                  |           | moon        | moon | moon        |           |                  |

# Temperature | Humidity Reading | Record | Trend

▶ To toggle indoor/outdoor maximum, minimum temperature and humidity data, press the "MAX minimum temperature and humidity data, press the "MAX minimum tem

Once to show the maximum indoor temperature and humidity values.

Twice to sow the minimum indoor temperature and humidity values.

Three times to return to the current indoor temperature and humidity levels.

▶ To reset the maximum and minimum indoor temperature and humidity data, press and hold the "MAX min" button for about 2 seconds. This will reset all minimum and maximum data recorded to the current displayed values, contains outdoor temperature records.

**Note:** When cleared, the above values will first be displayed as "--", and then the current values will be re stored.

▶ Indoor temperature | Humidity and outdoor remote temperature | Humidity will have trend change tips

- : Detected value is rising.
- : Detected value drops.

No display: Detected value remains unchanged.

## The Recording Curve of Temperature and Humidity in the APP

► Through the APP, you can view the historical changes of various detection data reported by the weather station and display them in the curve chart. Click the "<sup>[]</sup> " icon on the home screen to enter, and you can view the daily | Weekly | Monthly | yearly change curve chart

Main interface Daily graph interface Weekly graph interface Monthly graph interface Yearly graph interface

| 🗸 weather2-3 9 🗡                                                                                         | < Statistics                | < Statistics                | < Statistics                                    | < Statistics                            |
|----------------------------------------------------------------------------------------------------|-----------------------------|-----------------------------|-------------------------------------------------|-----------------------------------------|
| © <b>14</b> ℃                                                                                            | INDOOR TEMPERATURE          | INDOOR TEMPERATURE          | INDOOR TEMPERATURE<br>Matthy<br>MAX25<br>MIN.21 | INDOOR TEMPERATURE                      |
| INDOOR 🗆 🕫                                                                                               | 24                          | 264                         | 28.4                                            | 30                                      |
| REMOTE1<br>CH1: bedroom Z                                                                                | 216                         | 21.6                        | 21.6                                            | 25                                      |
| 22.4 °C     35 % CH2: Kids room ∠     100%                                                               | Daily Weekly Monthly Yearly | Daily Weekly Monthly Yearly | Daily Weekly Monthly Yearly                     | Daily Weekly Monthly Yearly             |
| <sup>●</sup> 22.4 °C <sup>●</sup> 35 %            CH3: basement ∠ <sup>●</sup> 22.5 °C <sup>●</sup> 33 % | MIN26                       | MIN:25                      | MIN.25                                          | INDOOR HUMIDITY<br>MAX38<br>MIN-25<br>* |
| <u>⊷</u> Ø                                                                                               | 30                          | 37.5                        | 37.5                                            | 375                                     |

## Feel Like Temperature | Air Pressure | PM2.5 | AQI |UV Index Reading

► Feed Like Temperature | Air Pressure | PM2.5 | AQI | UV Index comes from the network and is the current real-time data, automatically updated hourly from the network

### LOW BATTERY:

- ▶ If the battery icon "□" appears in the "<sup>™</sup>" column, please replace the base station batteries promptly..
- ▶ If the battery icon " , appears in the " , column, identify the corresponding channel and replace the battery

of that remote sensor in time.

## **Background Lighting**

► If the product is powered by batteries, touch the " $\dot{Q}' / \mathbf{z}^{\mathbf{z}}$ " button to activate the backlight, which will stay on for 15 seconds.

- When the product is connected to the power supply adapter, the battery power will automatically disconnect, and the backlight will remain constantly illuminated. Press the "♥" button to adjust the backlight brightness, you can adjust the 5 state: 4 different brightness backlight and close the backlight. when the backlight brightness is not at the maximum brightness, touch the "♀?/Z<sup>Z</sup>" buttonset the backlight to maximum brightness for 15 seconds.
- When the power supply is connected to the adapter, touch and hold the "♀ / Z<sup>Z</sup>" and hold for more than 3 seconds to activate light sensing mode. The light sensing icon "♀" will appear, and the backlight will automatically adjust based on the surrounding light. The darker the environment, the dimmer the backlight will be.
- In light sensing mode, press the "♥" button to toggle the backlight on or off.

### **APP Setting Backlight**

When the weather station is paired and connected to WIFI, the time of the weather station will be automatically calibrated and the time will automatically change to the current local time. At the same time, click the setting icon "<sup>©</sup>" on the main screen of the APP to switch to the setting interface, and then click on "backlight Setting" in the menu bar to enter the lower menu for setting.

Main interface Second interface Third interface

| < weather2-3 9 🗡                                                    | < Backlight setting         | < Backlight setting            |
|---------------------------------------------------------------------|-----------------------------|--------------------------------|
| خ <sup>⊖</sup> <b>14</b> ℃                                          | Backlight brightness High > | Backlight brightness High >    |
| INDOOR □ <sup>∞</sup><br>3 23.7 °C 0 27 %                           | Automatic backlight         | Automatic backlight            |
| REMOTE1           CH1: bedroom ∠           8 22.4 °C           35 % |                             | Backlight brightness<br>Closed |
| CH2: Kids room ∠ ■ 10%                                              |                             | night                          |
| CH3: basement ∠ ■ 1075                                              |                             | low                            |
| <u>نه</u>                                                           |                             | High 🗸                         |
|                                                                     |                             | Cancel confirm                 |

## **Explanation of Network Weather Forecast**

- ➤ After the weather station is connected to the WIFI hotspot, the weather station automatically downloads the weather forecast for the current day and the next four days from the network.
- The weather station automatically uploads indoor/outdoor temperature/humidity data detected inside the station to the server, and the APP can automatically download data from the server through the network.
   Weather station icons that can be displayed:

| sunny             | Mostly sunny          | Partly cloudy      | Mostly cloudy                                | Cloudy        | Patchy Rain   |
|-------------------|-----------------------|--------------------|----------------------------------------------|---------------|---------------|
| ŗŲ:               | - <u>,</u> ,,,-       | Ţ                  |                                              | Ś             | $\bigcirc$    |
| Mostly Rain       | Heavy Rain            | Heavy<br>rainstorm | Partly Shower                                | Showers       | strong shower |
| $\bigcirc$        | $\bigcirc$            |                    |                                              |               |               |
| thunder<br>shower | thunder               | Thunderstorms      | Thunder<br>showers<br>accompanied<br>by hail | Patchy Snow   | Mostly Snow   |
|                   | $\varphi$             |                    | ×                                            | $\sum_{*}$    |               |
| Heavy Snow        | Partly Snow<br>shower | Snow shower        | Rain and Snow                                | Rain and Hail | Hail          |

|       |                                            | *             |                                           | ~~~~~~~~~~~~~~~~~~~~~~~~~~~~~~~~~~~~~~ |  |
|-------|--------------------------------------------|---------------|-------------------------------------------|----------------------------------------|--|
| Foggy | Haze                                       | floating dust | Sand blowing                              | sandstorm                              |  |
|       | ×<br>· · · · · · · · · · · · · · · · · · · | :             | [] 이유 · · · · · · · · · · · · · · · · · · |                                        |  |

► The main interface displays the predicted maximum and minimum temperatures for the day. To view the data for the next 4 days, press the "♣" button to switch between them.